# このファイルは大澤さんのご厚意でJAMSAT NL-309から抜粋された物です。

# SatPC32/SatPC32ISS アプリ使用記

# 1. はじめに

国内では、衛星通信でのアンテナ制御、ドップラー制御に CALSAT32を使っている方が多いと思いますが、私も長 年、愛用しています。昨年の暮れに CQ 誌で中軌道衛星 (MEO)である Greencube(IO-117)デジタル衛星の記事 が載っていました。衛星通信での海外 DX が楽しめるとのこ とで興味を持ちました。そろそろ HF・50MHz 帯の FT8 DX 通信も一段落したところでしたので、挑戦してみることにしま した。

IO-117 は高度が約 5800km と他の低軌道衛星(LEO) の高度 400~1500km に対して高く、欧州、アジア、北米が 同時に見える位置を衛星が周回しており海外 DX が楽しめ そうです。また、FT8 と同じように文字通信なので言葉の壁 もなく英語が苦手な私には向いている通信です。 IO-117 にはパケット通信が可能な 435MHz 帯のデジピー タが搭載されていますが、パケット通信も初めてでした。

ネット検索してみると、私のアンテナ設備(9elクロス八木 +15dB プリアンプ、方角・仰角ローテータ)、無線機(IC-9700)もそのまま使えることが分かりましたが、 CALSAT32 では同一バンドのスプリット運用でのドップラ ー制御はできないことがわかり、それが可能な SatPC32/SatPC32ISS を使ってみることにしましたが、 日本語マニュアルもなく、使っている方のブログなどを拝見し ながらの悪戦苦闘が始まりました。

# 2. SatPC32 のダウンロードとセットアップ

SatPC32はDK1TB局のホームページ\*1から SatPC32 Demo版を無料でダウンロードできますが、アプ リの起動の度に、自局の経度、緯度情報を入力する必要があ ります。有料(PayPalで\$50)で、AMSAT-NAのホーム ページ\*2からユーザ登録するとメールでパスワードが送られ てきますので、経度、緯度、パスワードを入力すると、以降は 入力不要になります。

ダウンロードすると ZIP ファイルなので展開が必要です。展 開すると「setup.exe」ファイルが見えます。ここで単純に左ク リックでセットアップするとインストールエラーとなるので、右 クリックで「管理者として実行」を選択する必要があります。

インストールが成功すると SatPC32 フォルダー内には、 「SatPC32.exe」、「SatPC32ISS.exe」、

「Wisat32.exe」などの実行ファイルや各種サブフォルダー が生成され、PCのデスクトップ画面に前述の3つのアイコン が生成されます。最初は「SatPC32.exe」を実行し各種の初 期設定を行なう必要があります。

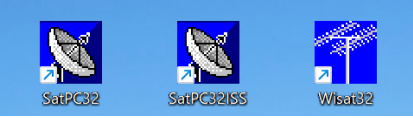

| SatPC32 [Unregistered ver                                                                                                    | rsion] X |  |  |
|----------------------------------------------------------------------------------------------------|----------|--|--|
| Enter the geographical coordinates of your<br>location, please. Use the '.' as decimal separator,<br>enter minutes as decimal fractions.<br>Enter Western longitudes with a minus sign.<br>After registation you don't need to enter your<br>coordinates at every program start. |          |  |  |
| Longitude (-180180):                                                                                                    | 139.5    |  |  |
| Latitude (-9090):                                                                                                    | 35.6     |  |  |
| Registration                                                                                                    | OK       |  |  |

図1 経度、緯度入力画面

初めて、SatPC32を実行すると図1の経度、緯度の入力 画面が開くので、観測点(自局)の経度(+が東経)と緯度(+ が北緯)を入力します。ユーザ登録していない場合は、「OK」 ボタンを押すと、メイン画面の図3が開きます。

ただし起動の度に図1の画面で経度、緯度の入力を求めら れるので面倒です。

| Registration of | data    | ×                                                                                                    |  |  |  |
|-----------------|---------|----------------------------------------------------------------------------------------------------|--|--|--|
| Callsign        | JF1PTU  | Please enter your registration data<br>and press the "Store" button.                                            |  |  |  |
| First Name      | Katsuro | All entries must contain at least<br>2 characters (except the "Callsign"<br>field which should be left blank if |  |  |  |
| Last Name       | Ohsawa  | you don't have a callsign).<br>If you don't have a password, kee                                                |  |  |  |
| Password        |         | the default value of *********<br>(8 stars) in the password field.                                              |  |  |  |
|                 |         | Click "Info" for information about<br>how to optain a password.                                                 |  |  |  |
| Cancel          | Ir      | fo Store                                                                                                    |  |  |  |

図2 ユーザ登録画面

ユーザ登録済みで「Password」を入手済みの場合は、 図1の画面で「Registration」ボタンを押すと図2の 「Registration data」入力画面が開くのでコールサイン、 名、姓、パスワードを入力し「Store」ボタンを押すと、図1の 画面に戻り、「OK」ボタンを押すと図3のメイン画面が開きま す。

#### 3. メイン画面の概要

図3が初期設定前のメイン画面の表示です。

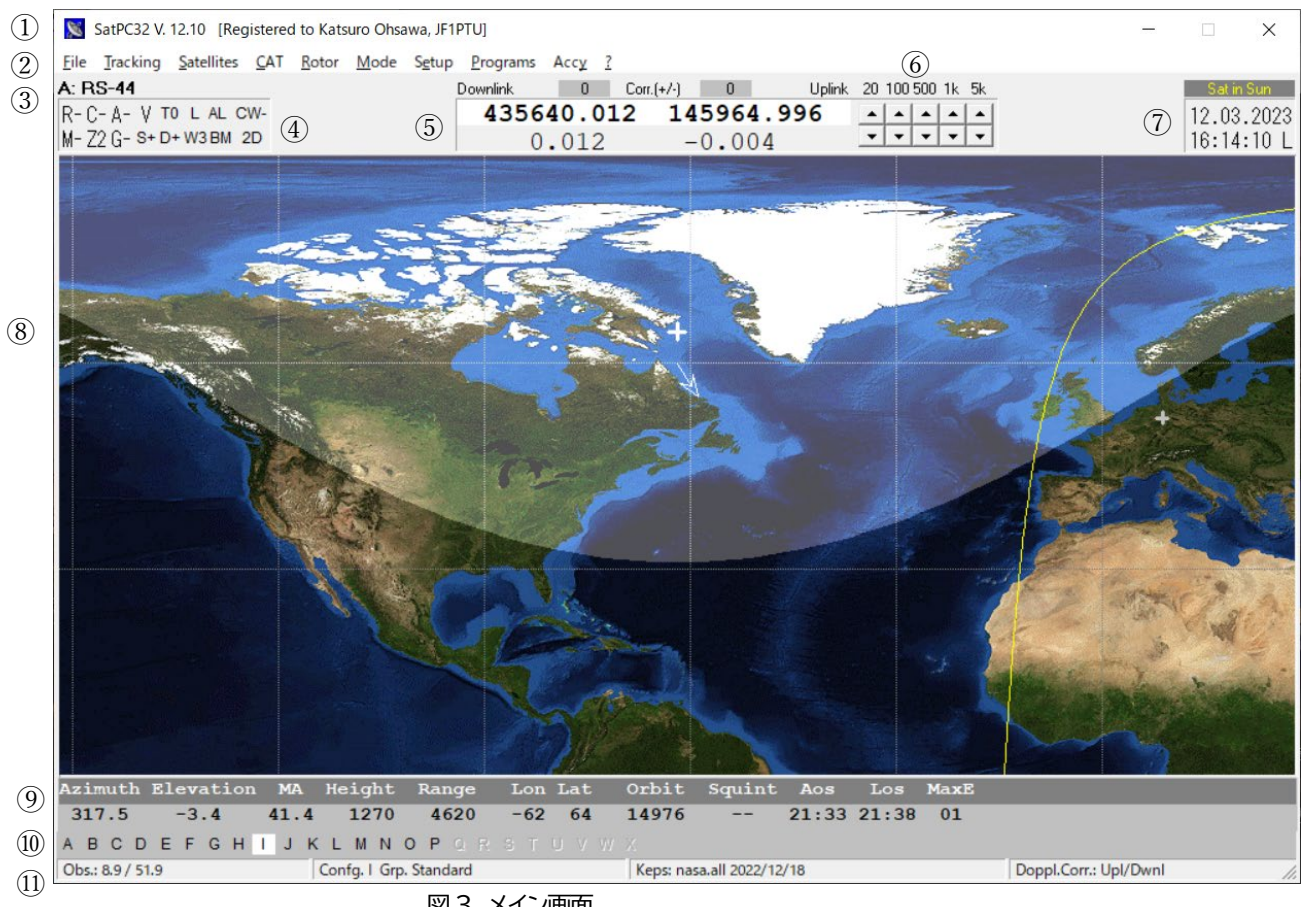

図3 メイン画面

- ① プログラム名、Ver、ユーザ登録者情報。
- ② メニューバー(File, .....Accy, ?)
- ③ 選択されている衛星名(A:RS-44)
- ④ コントロールエリア(各種制御の on/off など) (R+,C-,A-,V,T0,L,AL,CW-など)
- ダウンリンク周波数(受信)、アップリンク周波数(送信) (5)と、その下に夫々のドップラー補正周波数
- ▲、▼がダウンリンク周波数可変ボタン (6)
  - (20Hz・・・5kHz ステップ)
- ⑦ 年月日と時刻情報(LorU)
- ⑧ 世界地図と日照エリア(S)境界線、衛星位置と移動方 向(+、矢印)、観測点位置(+)、 衛星から見える範囲を明るく表示(視野範囲)
- ⑨ 衛星の現在位置情報、Aos、Los、MaxE 表示
- 10 「A」~「P」が登録している衛星一覧。クリックするとそ の衛星に切り替わり、位置情報表示、制御が行われる。 観測点から見える衛星「I」はハイライトされるている。
- ① 観測者(自局)の経度/緯度、選択している衛星群の グループ、軌道情報(TLE ファイル名、取得年月日)、 ドップラー補正状態(Upl/Dwnl:衛星固定、

Upl:受信固定、Dwnl:送信固定) 未設定項目があるので経度/緯度、軌道情報取得年月 日が異なっている。(設定すると変わる。)

4. Setup メニュー(各種初期設定)

アプリの使用に先だって、観測点(自局)の位置情報設定、ロ ーテータ制御初期設定、無線機制御初期設定、コントロール エリア・世界地図などのオプション設定を行なう必要がありま す。図3②のメニューバーの「Setup」をクリックすると、サ ブメニューが表示され順次、開いて設定していきます。

(1) Observer Setup (観測点位置情報設定)

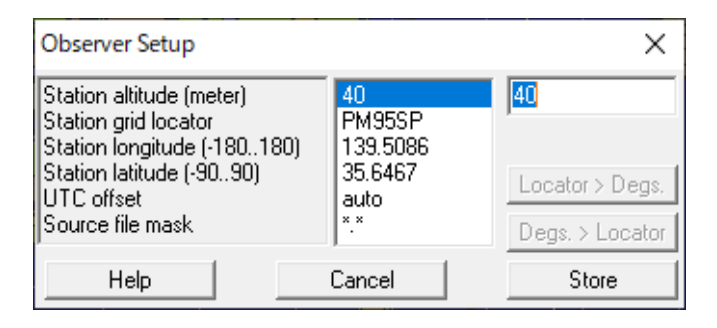

#### 図4 Observer Setup 画面

観測点(自局)の標高、グリッドロケータ、経度、緯度を順番 に選択して右側の欄に記入します。SatPC32の起動時の経 度、緯度の入力画面(図1)とは別に入力する必要がありま す。入力後「Store」ボタンを押します。

## (2) Rotor Setup(ローテータ制御初期設定)

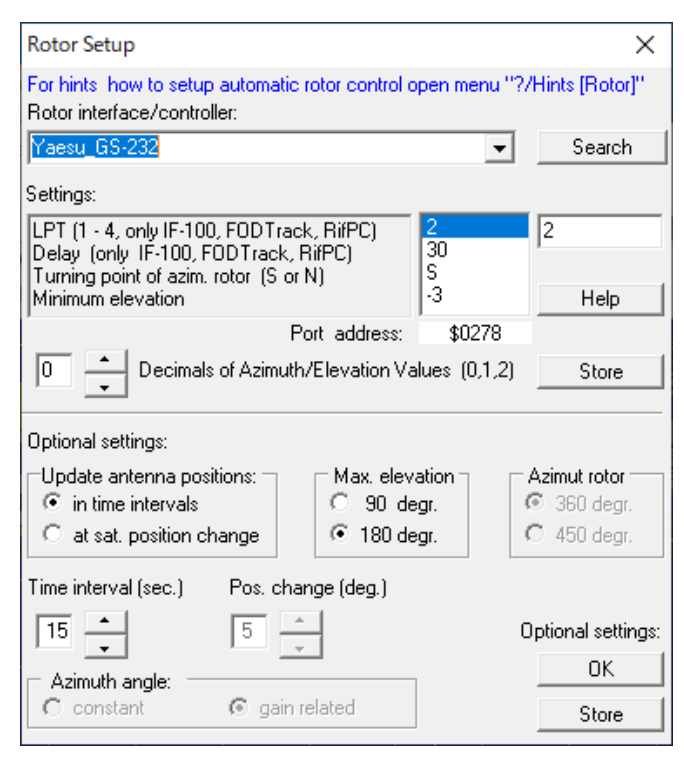

図5 Rotor Setup 画面

SatPC32 で制御できるローテータコントローラインタフェ ース BOX は持っていなかったので、最初は方角・仰角ロー テータ制御は CALSAT32 の FSIO-BOX で制御を行なっ ていました。Yaesu GS-232 互換の Fox Delta 社の ST2-USB BOX をネット購入し、事前に PC と USB ケー ブル接続で通信ソフト(Tera Term)を用いて初期設定(角度 調整など)済みです。ドライバソフトは「USB-SERIAL CH340」で COM Port 番号は「16」となっています。

Rotor interface/controllrer:の▼ボタンを押して一覧 から「Yaesu GS-232」を選択します。私の所有しているロ ーテータコントローラは 20 年以上前の KENPRO 社の KR-400、KR-500A で一部追加改造を行なってリレー回 路で ON/OFF させています。方角メータの両端は「S」、仰角 メータは「180」度 Max なので、

Optional settings:のMax elevation は「180 degr.」 にチェックを入れます。

Settings:項目の各パラメータは、SatPC32の再起動後 にGS-232用の「SeverSDX」インターフェースアプリを初 期設定として自動設定してくれるので、入力は不要です。 その他として「SeverEComm1」インターフェースアプリでも 動作可能であり、その場合は、「Search」ボタンを押して SAEBRTrackBoxフォルダー内の同アプリを選択します。

「Minimum elevation」の「-3」度は衛星の位置が AOS 前、仰角が、-3 度まで昇ってくると方角ローテータが待機位 置から動き始め AOS 時点までに予定している方角に達する よう動作します。また LOS 後、衛星の位置の仰角が、-3 度ま で下がると自動的に待機位置まで戻ります。この機能は CALSAT32 には無い機能で、最初はなぜ方角ローテータ が動かないのか理解できませんでしたが、必要のない動きは しないということで納得しました。ちなみに待機位置は方角0 度(N方向)、仰角0度(水平)としています。

ー旦、Settingsの右下の「Store」ボタンを押すと SatPC32の再起動を促す画面が出るので「OK」ボタンを押 しさらに Optional settingsの「Store」ボタンを押し、 Rotor Setup 画面を終了させます。メイン画面の右上の「X」 ボタンを押し、アプリを一旦終了させます。

SatPC32 を再起動させると設定が有効となり、PC 画面の 最下位のタスクバーのパラボラアイコン(SatPC32)の横に 新しい ServerSDX(GS-232 用のインタフェースアプリ)の アイコンが出来ます。そのアイコンをクリックすると図 6 の画 面が開きます。最初は新しいアイコンが出来ていることに気づ かず、通信設定方法が分からず、しばらく悩みました。(一旦、 表示されるが即、タスクバーに戻るので)

| ServerSDX      |        | _        | Х         |
|----------------|--------|----------|-----------|
| Target         | Actual | Minimize | man.Input |
| Azimuth:       |        | Setup    | Read Pos  |
| Elevation:     |        | Help     | Quit      |
| (C) DK1TB 2015 |        |          |           |

図6 SeverSDX 画面

図6の「Setup」ボタンを押すと、図7の画面が開きます。

| 😵 Setup  | _        |            |
|----------|----------|------------|
| COM Port | Baudrate | Rotor(s)   |
| 16 🔺     | 9600 +   | Az./El.    |
| Cancel   | Store    | 🔿 Az. only |

図7 Setup 画面

ローテータコントローラインタフェース BOX は USB ケー ブルで PC に接続されているので、その COM port 番号 「16」と Baudrate(通信速度)「9600」bpsを設定します。 Rotor(s)は「Az/El」をクリックします。「Store」ボタンをクリ ックし Setup を終了させます。

図6の「Read Pos」ボタンを押しActualの下に方角と仰 角の角度が正しく表示されればPCとBOX間の通信が正し く動作していることになります。「Minimize」ボタンを押すと 画面がタスクバーに戻ります。

#### (3) Radio Setup(無線機制御初期設定)

| Radio Setup                        |                    |                                | ×                     |
|------------------------------------|--------------------|--------------------------------|-----------------------|
| ⊂ Radio 1<br>⊂ Yaesu<br>⊂ Yaesu II | Model -            | COM-Port (0 - 99)<br>CAT Delay | 6<br>70               |
| ● Icom                             |                    | 🗖 RTS +12 V                    | 🔲 Autom. Rx/Tx Change |
| C Kenwood                          | •   •              | 🗖 DTR +12V                     | 🔽 Satellite Mode      |
| Addresses OK                       | •••                | KCT-Tuner                      | IC-910H C EU O NA     |
| Radio 2                            | None 👻             | COM-Port (0 - 99)              | 0 Help                |
| O Yaesu                            |                    | 🔲 RTS + 12V                    | (Cancel)              |
| C Icom                             |                    | 🗖 DTR +12V                     | Store                 |
| C Kenwood                          | For detailed hints | see menu "?"7"Hints            | [Radio]''             |

図 8-1 Radio Setup 画面

私の所有している無線機は Icom の IC-9700 なので、そ れに準じた説明となります。IC-9700 は USB ケーブル 1 本で PC に接続していますが、VU 帯での JTDX アプリでの FT8 運用、DigitalSoundCW アプリでの CW 運用に使っ ていますので COM-Port 番号 6 を CI-V 制御(CAT 制御)、COM-Port 番号 7 を PTT 制御(RTS-Port)、 CW キーイング(DTR-Port)としています。

従って、SatPC32/SatPC32ISS アプリでも COM-Port 番号「6」で無線機のドップラー周波数制御、SSB/CW/FM モード制御、Satellite/Split 制御などを行ないます。

·Radiol で Icom を選択します。Radio2 は None を選択 します。(本アプリは異なる 2 台の無線機で Satellite モー ドの運用も可能)

・Model欄(上側の欄)でModel名、Baudrate, Addressesの入力項目を順番に選択します。

・IC-9700欄(下側の欄)で選択項目に応じた機種名、通信 速度、CI-Vアドレス値を選択します。

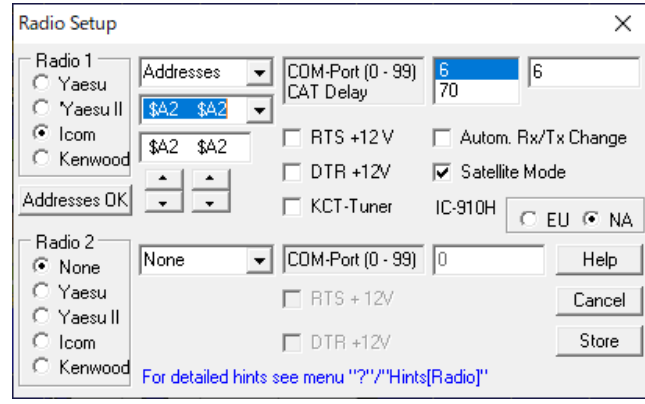

図 8-2 Radio Setup 画面(Addresses)

・CI-V アドレスは、「RX TX」ごとの組合せで4種類作成 可能ですが直接書き換えはできません。▲▼ボタンで値を アップ・ダウンさせアドレス値を決めます。IC-9700 はR X、TXを1台で実行できるので同じ値を設定します。 異なる2台の無線機で運用する場合は、夫々のアドレス値 を設定します。設定後、「Addoress OK」ボタンを押すと変 更した値が確定します。

・私の無線機では、

| Model      | :「IC-9700」         |
|------------|--------------------|
| Baudrate   | :「19200」(通信速度)     |
| Addresses: | 「\$A2 \$A2」(RX TX) |
| を選択します。    |                    |

・COM-Port(0-99)欄は「6」を右端欄で入力

・CAT Delay 欄は「70」を右端欄で入力。CAT コマンドの 送出間隔を確保するためで、通信速度、メーカ機種名で異 なります。Icom 製で 19200bps の場合は、20-70ms の 間で設定します。

・「Satellite Mode」にクリックを入れます。CAT 制御で モード設定しますので無線機側の MENU 画面での Satellite モード設定は不要です。また SatPC32 アプリ を終了させると、IC-9700 も通常モードに強制的に戻され ます。 設定が終了したら「Store」ボタンを押すことで設定が格納 され、SatPC32の再起動で設定内容が有効になります。

(4) Options(オプション初期設定)

| Options X                                                                                                    | < |  |  |
|----------------------------------------------------------------------------------------------------|---|--|--|
| Activate at start:<br>Rotor control<br>CAT control<br>Auto select<br>Multiple satellites<br>Sub-Audio-Tone<br>Orbit Model<br>GP4SDP4 C SGP8SDP8<br>Program window<br>W1 C W3 C W5<br>CW2 C W4                      |   |  |  |
| □ Zoom 2       Center Maps on       Maps at Program Start         ▼ Sun       ● Observer       ● Political         ▼ Direction arrows       ○ Greenw./Obs.2       ● Blue-M.         ▼ Local time       ○ Satellite |   |  |  |
| ✓ Voice announce       Update map every (sec.)       ▲       Autom.TX Stop every (sec.)       ▲         ✓ Ground Track       ✓       after (sec):       ▲                                                          |   |  |  |
| Enable Scope Functions                                                                                                    | 1 |  |  |
| Use DTR Pin of Radio 2 COM Port to           © Feed a CAT Interface         © Toggle Antennas   Store                                                                                                    |   |  |  |
| DTR options disabled if Radio 2 = None                                                                                                    |   |  |  |

図9 Options

図9の画面でSatPC32起動時のコントロールエリア内 (図3④)の各種設定の初期状態、メイン画面サイズ、世界地 図のセンター位置、世界地図の色合い等のオプション設定が 出来ます。

・Activate at start:の各項目に好みでチェックを入れるこ とでアプリ起動時の動作の on/off が出来ます。

Rotor control: ローテータ制御の on R+ CAT control: ドップラー周波数制御の on C+ Sub-Audio-Tone:FM レピータ起動トーンの on T1 Sun: 日照範囲の境界線(黄色)とS 文字の表示 on Direction arrows: 衛星の移動方向矢印の表示 on Local time: ローカル時刻表示(日本時間表示)選択 Countd.w.map:メイン画面の Aos, Los 時刻表示 (カウントダウン表示 off)

Voice announce: AOS した衛星の音声案内 on Ground Track:衛星の地上軌跡点線の表示 on

Program window:でPCの画面サイズに応じてW1~W5でメイン画面(図3)のサイズを選択します。W1選択
Center Maps on:で世界地図の経度方向の中心位置を 選択します。

Obsever:観測点(自局)

Greenw/Obs.2:経度 0(グリニッジ)

Satellite:選択している衛星の視野範囲の中心 私は、Observerを選択し、日本が世界地図の中心にな るようにしています。必要に応じてコントロールエリア(図 3④)の Z1(Z2)でズーム切り換えをしています。

・Maps at Program Start:世界地図の色合いを変更 可能です。好みで選択してください。

Political:国の識別が可能な地図(DXCC ハント向き) Blue-M:ブルーマーブルで海、陸地がわかる地図

# 5. Satellites メニュー(衛星選択・軌道情報収集)

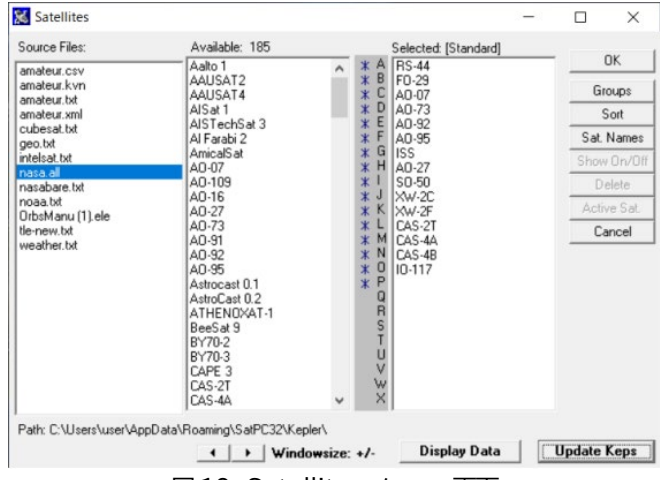

図 10 Satellites メニュー画面

メイン画面(図 3②)のメニューバーの「Satellites」をクリッ クすると図 10 の Satellite メニュー画面が開きます。左枠 (Source File)が衛星の軌道要素(TLE)ファイル群で 「nasa.all」が選択されています。真中枠(Avalable)は選択 可能な衛星が 185 個(2023/03/12 時点で取得したもの) 表示されています。右枠(Selected)は、選択した衛星(A か ら O)が表示されています。

衛星の選択は真中枠で追加したい衛星をダブルクリックす ると右枠内に追加されます。削除したい場合は、右枠内で該 当する衛星をダブルクリックすると削除されます。

軌道要素は日々、変化していくので定期的にファイルを更新 する必要があります。図10の「Update Keps」ボタンを押 すと図11のDownload Keps 画面が開きます。

| Download Keps                                                                                                    | ×                                                                                                    |
|----------------------------------------------------------------------------------------------------|----------------------------------------------------------------------------------------------------|
| http://www.amsat.org/amsat/ftp/keps/c                                                                                                    | irrent/nasabare.txt                                                                                                    |
| http://www.amsat.org/amsat/ftp/keps/c                                                                                                    | irrent/nasa.ali                                                                                                    |
| http://celestrak.org/NORAD/elements/<br>http://celestrak.org/NORAD/elements/<br>http://celestrak.org/NORAD/elements/<br>http://www.celestrak.org/NORAD/elem<br>http://www.celestrak.org/NORAD/elem<br>http://www.celestrak.org/NORAD/elem<br>http://www.celestrak.org/NORAD/elem<br>http://www.celestrak.org/NORAD/elem<br>http://www.celestrak.org/NORAD/elem | php?GROUP=amateur&FORMAT=csv<br>php?GROUP=amateur&FORMAT=kvn<br>php?GROUP=amateur&FORMAT=xml<br>nts/nea.tkr<br>nts/geo.bxt<br>nts/weather.txt<br>nts/intelsat.bxt<br>nts/intelsat.txt<br>nts/cubesat.txt |
|                                                                                                    | Download Help Quit                                                                                                    |
|                                                                                                    | Select UBL, then click on "Download!"                                                                                                    |

#### 図11 Download Keps 画面(URL リスト)

図 10 で選択しているファイル名(nasa.all)と同じファイル が格納されている URL を選択し「Download」ボタンを押し ます。インターネット経由でダウンロードが成功すると図12の 画面が開きます。 (11(4)項も参照ください)

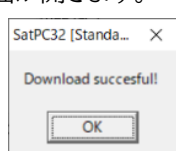

#### 図12 Download succes.

「OK」ボタンを押し、さらに図 11 の「Quit」ボタンを押すと 図 11 の画面が閉じられ、メイン画面(図 3①)の Keps:の nasa.all ファイルの取得日が 2023/03/12(本資料作成時 点)に更新されます。変わらない場合は図 10 での選択ファイ ル名と図 11 の選択 URL の不一致があります。(最初は変わ らないので悩みました。)

| Satellite:                | RS-44   |        |      |
|---------------------------|---------|--------|------|
| Catalogue Number:         | 44909   |        |      |
| International Designator: | 19096E  |        |      |
| Element Set:              | 999     |        |      |
| Epoch Time:               | 23068.6 | 97704  | 35   |
| Julian Date of Epoch      | 246001  | 3.1977 | 0435 |
| Epoch Rev:                | 14948   |        |      |
| Mean Anomaly:             | 302.516 | 68     |      |
| Mean Motion:              | 12.7971 | 18866  |      |
| Indination:               | 82.5195 | 5      |      |
| Eccentricity:             | 0.02185 | 511    |      |
| Arg. Perigee:             | 59.7363 | 3      |      |
| R.A.A.N.:                 | 54.0449 | )      |      |
| Decay:                    | 0.00000 | 013    |      |

図13 RS-44 衛星の軌道要素データ

図 10 で「Display Data」ボタンを押すと、選択している衛星 の軌道要素データの図 13 の画面が開きます。Epoch Time(元期)を見ると「23068.69770435」であり 2023 年 68 日目(3 月 9 日)に測定したデータであることが解りま す。「Quit」ボタンを押すと画面が閉じます。極力、1 週間以内 のデータになるように定期的にデータの更新が必要です。図 10 画面の「OK」ボタンを押すと画面が閉じます。

# 6. CAT メニュー(周波数チューニング)

| CAT Tuning                                                                                                    |                                        | ×                        |
|----------------------------------------------------------------------------------------------------|----------------------------------------|--------------------------|
| Downl-Corr.(Hz)         Upl. Calibr. (Hz)           0         10         100         100           10         100         10         100         100           10         100         10         100         100           SSB/CW         FM/PKT         Speed         10         100           10         100         100         1         1         1           10         100         1         1         1         1         1         1           10         100         1         100         1         1         1         1         1         1         1         1         1         1         1         1         1         1         1         1         1         1         1         1         1         1         1         1         1         1         1         1         1         1         1         1         1         1         1         1         1         1         1         1         1         1         1         1         1         1         1         1         1         1         1         1         1         1         1         1         1 <td>435640/145965 USE<br/>435612/145993 USE</td> <td>3/LSB<br/>3-D/LSB-D</td> | 435640/145965 USE<br>435612/145993 USE | 3/LSB<br>3-D/LSB-D       |
| Store Store Store                                                                                                    | Change/Store Dataf File                | Correct Actual Deviation |
| Man. Input (kHz): Rx:                                                                                                    | Tx                                     | Execute Continure        |
| Data Line: RS-44,435612,145                                                                                                    | 993,USB-D,LSB-D,REV,                   | 0,0,V/U Digital Transp.  |

図14 CAT Tuning 画面

メイン画面(図 3②)のメニューバーの「CAT」をクリックすると図 14 のCAT Tuning 画面が開きます。

- ・無線機のダウンリンク周波数の可変、アップリンク周波数 の較正が、10,100,1000Hz ステップで▲▼ボタンで可 変できます。
- リニアトランスポンダを介して SSB モードでループテスト をする場合(受信固定)、自分の折り返し音声が正常に聞 こえるようにアップリンク周波数を▲▼ボタンで可変して 較正(キャリブレーション)します。受信周波数の可変はダ ウンリンク周波数を同じように▲▼ボタンで可変して行な います。
- ・無線機のドップラー補正の可変周波数インターバルを SSB/CWモード、FM/PKTモードで夫々10Hz、 100Hzステップで設定します。CALSAT32では1秒周 期(時間)で可変しますが、本アプリは、設定周波数ステッ プの周期(周波数)で可変します。
- ・Speed はドップラー周波数の計算周期を1倍速(1秒)、
   5倍速(200ms)、10倍速(100ms)で行ないます。

・それぞれ「Store」ボタン押下で、設定値を記憶します。
・右枠内の複数のデータ行は選択している RS-44 衛星の Doppler 制御データで、運用モードを選択できます。
・「435640/145965 USB/LSB」はリニアトランスポンダのダウンリンク周波数帯域の中心が 435,640kHz でUSB モードで無線機が受信、アップリンク周波数帯域の中心が 145,965kHz で LSB モードで無線機が送信することを意味します。これらの数字を基準にドップラー周波数制御が行なわれます。

・図 16「Doppler.SQF」ファイルとリンクしています。

7. Mode メニュー(ドップラー補正モード)

|                                                                                             | ////                                                                                                  |  |  |
|---------------------------------------------------------------------------------------------|----------------------------------------------------------------------------------------------------|--|--|
| Mode                                                                                        | ×                                                                                                    |  |  |
| Doppler correction at:                                                                      | Rx/Tx-Addresses (Icom)                                                                                |  |  |
| <ul> <li>Uplink + Downlink</li> <li>Uplink</li> <li>Downlink</li> </ul>                     | \$A2         \$A2           \$60         \$60           \$4C         \$4B           \$4B         \$4E |  |  |
| Display in Frequency Window<br>© Doppler Shift Correction (kHz)<br>© Frequency at Satellite |                                                                                                    |  |  |
| Store C<br>(Correction Mode)                                                                | ancel OK                                                                                              |  |  |

図15 Mode 設定画面

メイン画面(図 3②)のメニューバーの「Mode」をクリックすると、図 15の Mode 設定画面が開きます。

Doppler correction at:ドップラー補正の周波数制御を行 なう場合、三つの方法があり、運用モードで選択する必要が あります。

- ・Uplink + Downlink:衛星側の中継器の周波数が1波 で固定されている場合(FMレピータ、デジピータなど)は、 ドップラー補正は観測点(自局)側で行なうしかありませ ん。いわゆる「衛星固定モード」で、ダウンリンク、 アップリンク周波数、ともに衛星側の固定周波数に合うよ うにドップラー補正をします。
- ・Uplink:リニアトランスポンダ経由で SSB,CW モード運 用時、「受信固定モード」でアップリンク周波数のみドップ ラー補正を行ないます。ダウンリンク周波数(受信)の補正 はしませんが、無線機側あるいはアプリ側で受信周波数 を可変した場合はその可変分をアップリンク周波数に 反映するようにアプリ側で計算し、さらにドップラー補正も 行ないます。無線機側のダイヤルで可変すると、ドップラ ー補正が遅れる場合があるのでアプリ側のダウンリンク 用▲▼ボタンで可変した方が反応がスムーズです。
- ク周波数(受信)のドップラー補正を行ないます。

受信固定モード、送信固定モードのどちらで運用するかは 特にルールがないので、相手局の状況で判断します。

Display in Frequency Window:メイン画面(図 3⑤)

の周波数表示部分の下の表示をドップラー補正分の表示か、 衛星側の周波数表示かを選択します。

選択後、「Store」ボタンを押して設定値を記憶させます。た だし、CATメニュー画面(図 14)の Doppler 制御データで FM モードのデータが選択されている場合は、FM レピータと 判断して一時的に Uplink+Downlink 設定になります。同 様に、図 3④のコントロールエリアの V 表示(VFO 制御)も V-(VFO 制御 off)となり図 3⑪の Doppl.Corr.:の表示も Upl+Dwnl に一時的に変ります。

8. Doppler.SQF/SubTone.SQF ファイル

Doppler.SQF ファイルは、各衛星のドップラー制御データ をまとめたテキストファイルです。SubTone.SQF ファイル は、FM レピータ(中継器)を搭載した衛星のレピータ起動用 のサブトーン信号周波数データをまとめたテキストファイルで す。

これらのファイルはメイン画面(図32)のメニューバーの 「?」のサブメニューの「Auxiliary Files」の中にあります。

|                                                                                                   | -    |   | × |
|---------------------------------------------------------------------------------------------------|------|---|---|
| ファイル(E) 編集(E) 書式(Q) 表示(V) ヘルプ(H)                                                                  |      |   |   |
| ; For Hints look at the end of this file.                                                         |      |   | ^ |
| ; Do not remove or modify these first                                                             |      |   |   |
| ; 3 lines of the file, starting with ; !<br> AO-85 145978 435170 EW EW Nor O O Voice H/V          |      |   |   |
| AO-85.145980.435180.FM.EM.Nor.0.0.Voice U/V                                                       |      |   |   |
| AO-91,145960,435250,FM,FM,Nor,0,0,Voice U/V                                                       |      |   |   |
| AO-92,145880,435350,FM,FM,Nor,0,0,Voice U/V                                                       |      |   |   |
| AO-92,145880,126/350,FM,FM,Nor,U,U,Voice U/L                                                      |      |   |   |
| AU=33, 43320, 20/300,rm,rm,NOK,0,0,rm L/V<br> AA=95  145920 4353AA EW EW NAR A A EW  1/V          |      |   |   |
| AO-10,145900.0,435100.0,USB,LSB,REV,0,0                                                           |      |   |   |
| AO-71,437475,0,CW,CW,NOR,0,0,CW-Beacon                                                            |      |   |   |
| A0-73,145960,435140,USB,LSB,REV,0,0,Voice U/V                                                     |      |   |   |
| AU-73, 45935.U,,USB,,,,ILM<br> Ealagnest_9 495109 145940 EW EW NOB 0 0 0600hma CMSV               |      |   |   |
| F0-99.435895.145913.58.USB.LSB.REV.0.0.Voice U/V                                                  |      |   |   |
| F0-99,437078,0,FM,FM,NOR,0,0,9k6FSK pi/4QPSK                                                      |      |   |   |
| F0-99,437072.7,0,CW,CW,NOR,0,0,CW-beacon                                                          |      |   |   |
| FO-99,437078,0,FM,FM,NOR,0,0,SSTV                                                                 |      |   |   |
| K0-44,435640,145865,008,L08,KEV,0,0<br> B2-44,435640,145669,U28-D,L28-D,BEV,0,0,V/U,D:s:tol Trong |      |   |   |
| HuskySat-1,145960,435140,USB,LSB,REV,0,0,Voice U/V                                                | . 4  |   | ~ |
| <                                                                                                 |      |   | > |
| 19 行、34 列 100% Windows (CRLF)                                                                     | UTF- | 8 |   |

図16 DOPPLER.SQF ファイルのデータ内容

「Doppler.SQF」ファイルを選択すると図 16 の画面が開き ます。例として RS-44 衛星のドップラー制御データは 2 行、 記載されており、各パラメータの意味は以下の通りです。 RS-44,435640,145965,USB,LSB,REV,0,0,説明 衛星名,ダウンリンク周波数,アップリンク周波数,

> ダウンリンクモード,アップリンクモード, REV モード(アップリンク⇒ダウンリンクが逆変換), コンバータ(受信)のオフセット周波数 0Hz, トランスバータ(送信)のオフセット周波数 0Hz, (必要に応じて内容説明)

2 行目のデータは、RS-44 経由での FT4 運用周波数で す。図 14 の Interval SSB/CW を 0Hz、 Speed を×10 に設定してドップラー制御精度・速度を上げて運用します。 USB/LSB モードのみの機種の場合は「-D」を削除します。

新しい衛星が追加された場合、上述の記載内容に準じて、 テキストベース(メモ帳)で新たにドップラー制御データを追加 記載し、「ファイル」⇒「上書き保存」で編集終了です。

|                                                                                                    | -                             |                  | ×               |
|----------------------------------------------------------------------------------------------------|-------------------------------|------------------|-----------------|
| ファイル(E) 編集(E) 書式(O) 表示(V) ヘルプ(H)                                                                                                    |                               |                  |                 |
| №0-51.67.0.\$3F.1<br>\$0-50.67.0.\$3F.1<br>\$0-50.74.4.\$3E.3<br>\$0-67.233.6.\$011.36<br>₩0-68.67.0.\$3F.1<br>\$0-68.67.0.\$3F.1<br>\$0-68.67.0.\$3F.1                           |                               |                  | ^               |
| AO-91,67.0,\$3F,1                                                                                                    |                               |                  |                 |
| AQ-92,67.0,\$3F,1                                                                                                    |                               |                  |                 |
| AO-95,67.0,\$3F,1<br>EA-118 67 A \$3E 1                                                                                                    |                               |                  |                 |
| ISS.67.0.\$3F.1                                                                                                    |                               |                  |                 |
| PO-101,141.3,\$3F,1                                                                                                    |                               |                  |                 |
| ;<br>; Hints:                                                                                                    |                               |                  |                 |
| . This file contains the data that is required by SatPC3 subaudio tone functions of the radio.                                                                                    | 2 to co                       | introl           | th              |
| ,<br>At present, the program supports these functions with<br>; FT-817, FT-857, FT-897, the Kenwood TS-790A, TS-2000,<br>; other Icom radios which are using the same Ctcss CAT c | the Yae<br>the Icc<br>ommands | su FT-<br>m IC-9 | -84<br>310<br>~ |
| <                                                                                                    |                               |                  | >               |
| 1 行、1 列 100% Windows (CRLF)                                                                                                    | UTF-8                         |                  |                 |

図 17 SubTone.SQF ファイルのデータ内容 「SubTone.SQF」を選択すると図 17 の画面が開きます。 FM レピータ搭載の SO-50 衛星の例を示します。

SO-50,67.0,\$3F,1

SO-50の67.0Hzの起動トーン信号で音声と一緒に 送信することで音声が折り返されます。(リピートされる) SO-50.74.4.\$3E.3

SO-50の74.4Hzのバーストトーン信号を数秒間送るこ とでFMレピータが10分間、作動します。従って、利用者 のだれかが最初に、この信号を送信する必要があります。 SO-50のみの特殊仕様です。

\$3F,1 、\$3E,3 は下記の機種の制御コードです。 FT-736、FT-847、TS-2000 で運用する場合は取扱説明 書で確認しながら設定してください。

新しい FM レピータ衛星が追加された場合も、この SQF ファイルに追加することで FM レピータ起動制御が可能となります。

無線機のトーン信号の制御はメイン画面(図 3④)の コントロールエリアの T0、T1,T2 で行ないます。

TO:トーン信号制御なし(FM モード以外)

T1:起動トーン信号送出(音声に重畳)

T2:レピータ作動バースト信号送信(SO-50衛星のみ)

9. Rotorメニュー(方角・仰角ローテータ手動制御)

| Rotor         |               |                      |            |                  | ×           |
|---------------|---------------|----------------------|------------|------------------|-------------|
| Park Position | Man. Settings | Correction 1         | 0.1 0.01   | Standard Dire    | ctions      |
| 0 - 90 0      | 22.5 Elev     |                      |            | DB0SHG<br>DG7YFQ | 42 ^<br>350 |
| 0 - 360 0     | 45 Azir       | n. 0                 | * *<br>* * | DF7XW<br>DJ1KM   | 240<br>90   |
| Park          | Execute       | Save Corr.           |            | IDBONOS          | 310 ¥       |
| Save          | 🔽 Park au     | utomatically after l | Pass       | Conti            | nue         |

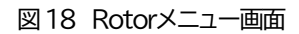

メイン画面(図3②)のメニューバーの「Rotor」をクリックす ると図18のRotorメニュー画面が開きます。方角・仰角ロ ーテータ制御を手動で行なう画面です。また衛星追尾終了後 のアンテナ方向の待機位置を設定します。

・Park Position 衛星追尾終了後のアンテナ方向の待機 位置を入力します。仰角は「0」度の水平方向、方角は「0」 度のN(北)方向としています。「Save」ボタン押下で記憶 します。

- ・衛星追尾を途中で中断した場合、「Park」ボタン押下で待機位置まで戻すことができます。
- ・「Park automatically after Pass」にチェックを入れて おくと、衛星追尾終了後(LOS 後)、衛星自身の仰角が-3 度(図 5 で変更可能)より下になると、あらかじめ記憶して ある待機位置に方角・仰角ローテータが動いて待機状態 になります。CALSAT32にはない機能です。
- ・「Man. Setting」はあらかじめ希望する仰角(例えば 22.5 度)、方角(例えば 45 度)を入力しておいて 「Execute」ボタンを押すとその方向にローテータが動き ます。
- ・その他、角度補正機能、他局の方角プリセット機能 (StandPos.SQF ファイルで設定)があります。

 コントロールエリア内の各ボタンの機能 メイン画面(図 3④)コントロールエリアの英文字ボタンはク リックすることでワンタッチで制御の切り換えができる機能で す。左上から順番に説明します。

#### R+、R-:

Rotor 制御の on/off を行ないます。通常は R+設定(on) にしておきます。4(4)項の図 9 で初期設定します。

R+の背景色が黄色(フリップになることがあります。これは 該当する衛星の軌道が南西方向⇔南方向⇔南東方向を横切 ることが分かっている場合、あらかじめ AOS 前に仰角ロー テータを 180 度反転、方角ローテータも 180 度反転させて おいて衛星を追尾することで、追尾途中で方角ローテータの 180 度反転による追尾空白になることを避ける機能で「フリッ プモード」(反転モード)と言います。

CALSAT32 では手動で選択しますが、本アプリは待機位 置から衛星追尾が行なわれるので自動で「フリップモード」に なります。

C+、C-:

CAT 制御(周波数チューニング)の on/off を行ないます。 通常は C+設定(on)ですが、周波数チューニングがおかしく なった場合は、C+をクリックして一旦 C-設定(off)にして再 度クリックすることで(C+)、復旧します。

# A+, A-:

自動衛星切り換え(複数衛星状態での優先切り換え)機能で す。通常はA-設定(off)にして起きます。

V+、V-:

VFO 制御の on/off を行ないます。リニアトランスポンダ 搭載衛星のダウンリンク/アップリンク周波数帯域内を VFO で可変する場合に V+(on)設定します。無線機のダイヤルあ るいは本アプリの周波数アップダウン▲▼ボタンを押下して 周波数可変を行ないます。一方、FM レピータ、あるいはデジ ピータ搭載衛星は固定周波数なので、その衛星を選択すると 強制的に V-(off)設定になり、CAT 制御のみでドップラー 補正制御をします。

#### T0, T1, T2:

FM レピータ搭載衛星のレピータ起動トーン信号制御を行 います。リニアトランスポンダ搭載衛星を選択した場合は、通 常は「TO」となります。FM レピータ搭載衛星を選択すると 「T1」となります。さらに SO-50 衛星の場合は「T1」をクリッ クすることで「T2」となります。(図 17 の説明を参照) L、U:

メイン画面(図 3⑦)の時刻情報表示をローカル時刻(日本 時間)か、UTC(協定世界時)かを選択します。 AL、Ct:

メイン画面(図 3⑨)の選択している衛星の Aos、Los を時 刻で表示するか、Aos 時刻までの残時間(カウントダウン時 間)で表示するかを選択します。

CW+、CW-:

CWモードの運用が可能なリニアトランスポンダ搭載衛星 を選択した時に有効になります。「CW+」でCWモードon、 再クリックで「CW-」CWモードoffでSSBモードとなりま す。SSBモードで運用時、衛星とのループテスト時に 「CW+」にすることで電鍵が有効になりアップリンク周波数の 較正(キャリブレーション)が簡単に行えます。 M+、M-:

複数の衛星の現在位置を世界地図(図 3⑧)上に表示しま す。通常は「M-」(off 非表示)とします。必要時に「M+」にし ます。

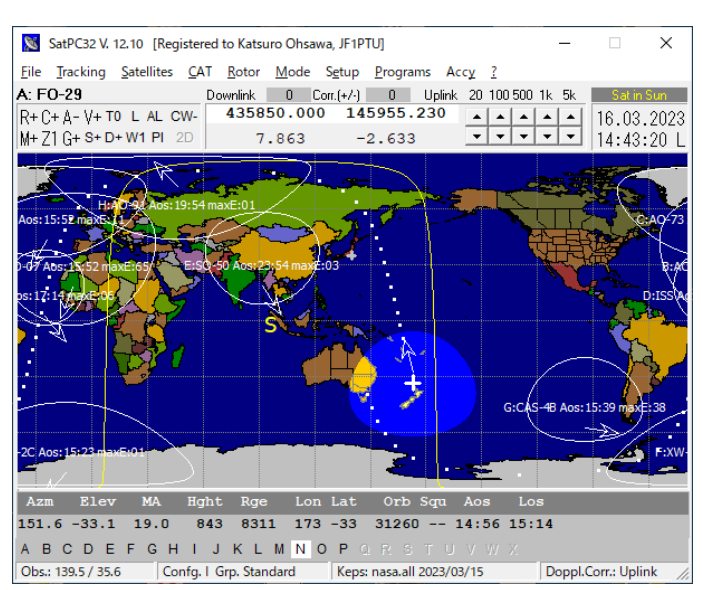

図19 M+ 複数衛星の現在位置表示

# Z1、Z2:

世界地図の表示のズーム機能を on/off します。「Z1」で観 測点を中心にした全体地図、「Z2」で衛星の視野範囲を中心 にした拡大地図の図 20 となります。図 9 で W1~W3 を選 択した時にのみ有効です。

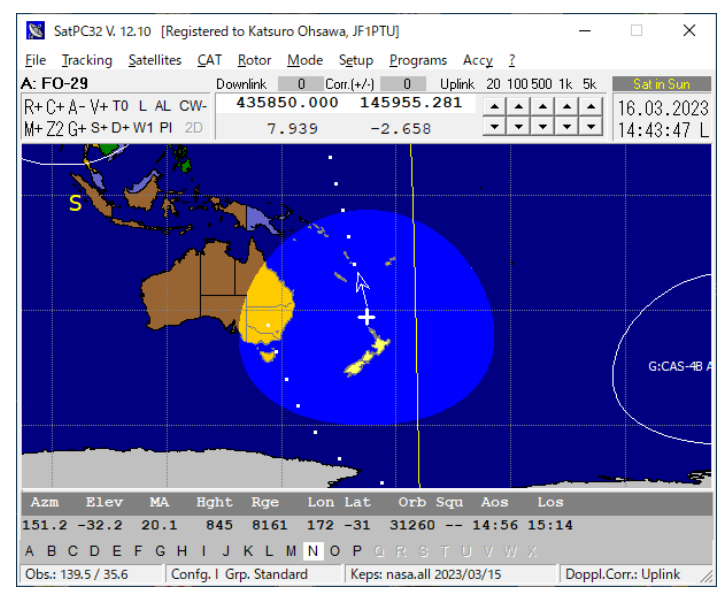

図 20 Z2 ズーム表示(図 19 をズーム表示)

# G-、Gt、G+:

選択している衛星の1周期分の軌道予定を白点線で一時 的に表示するか(Gt)、常時表示するか(G+)、表示しないか (G-)の切り換えが出来ます。

S+, S-:

太陽Sの日照エリアの境界線(黄色)表示の on/off 設定が 出来ます。

D+, D-:

選択している衛星の移動方向を→で表示するか、しないか を設定できます。

W1~W5:

PC のディスプレイ画面サイズに応じて W1 から W5(最大) まで選択可能です。

#### Pl、BM:

世界地図の色合いを Pl(国が識別できる地図)か BM(海と 陸地が分かる地図)を選択できます。

#### 2D、3D1:

衛星の軌道を 2D(平面地図)か 3D(立体表示)かを選択表 示できます。(W1 選択時は表示できません)

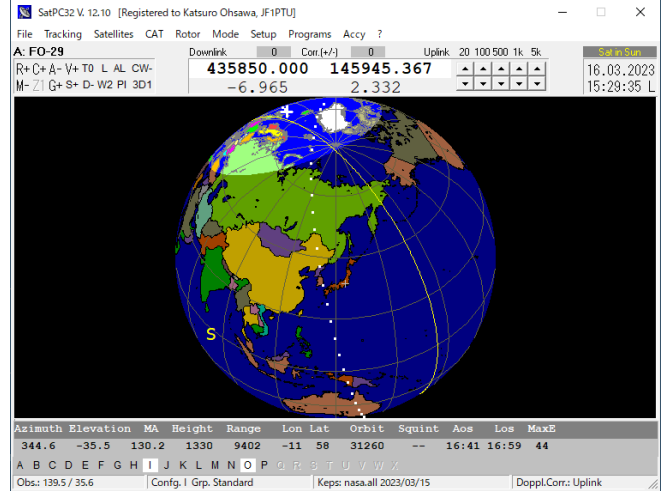

#### 図 21 3D1(立体表示)

# 11. その他の機能

# (1) CountDown 表示機能アタッチ

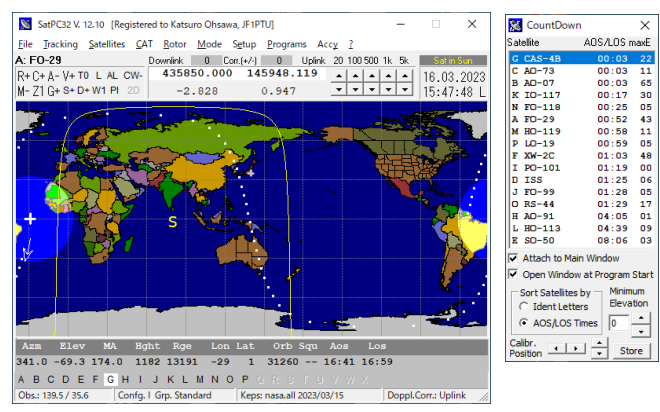

図 22 CountDown 表示機能アタッチ

メイン画面のメニューバーの「Accy」メニューのサブメニュ ーの「CountDown」をクリックすると「Satellites」で選択し ている A~P の各衛星の AOS 時間までの残時間順に衛星 のカウントダウンリストが表示できます。「Attach to Main Window」、「Open Window at Program Start」にチェッ クを入れておくことで、アプリの起動時にカウントダウンリスト もメイン画面の横にアタッチされます。リストを見ながら、メイ ン画面の衛星一覧から次に来る衛星をクリックします。 CALSAT32 には無い便利な機能です。

# (2) WinAOS プログラム

前述(1)のカウントダウンリストと似た機能としてメイン画面の「Program」メニューのサブメニューの「WinAOS」をクリックすると「Satellites」画面が開きます。

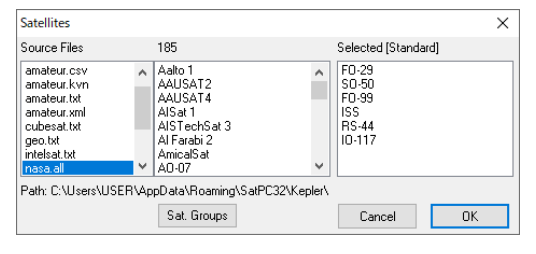

図23 Satellites 画面

メイン画面の「Satellites」メニューと同じ操作で表示した い衛星を選択し「OK」ボタンを押下すると

「Starting Time(L)」(L:ローカル時間)が開きます。

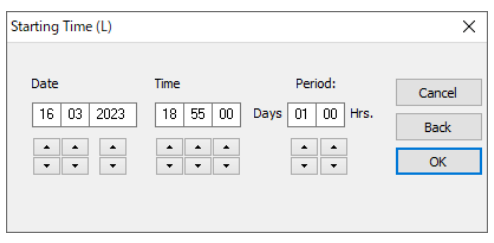

図 24 Starting Time(L)

開始年月日、時刻、期間を設定し「OK」ボタンを押すと、その期間内の各衛星の AOS,LOS 時刻予定リスト図 25が生成されます。最大期間は 10 日間+23 時間。(約 11 日間) (CALSAT32 は選択した衛星のみの時刻予定表)

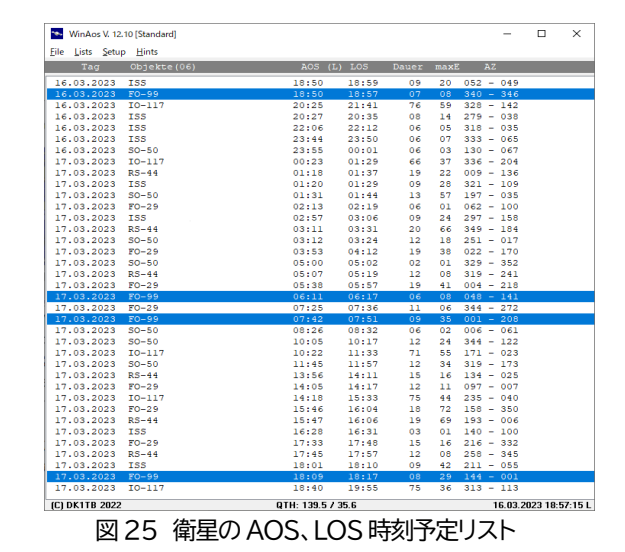

(3) DataBackup 機能

SatPC32 Demo 版の Ver は 12.10(2023.3 現在)です が、複数のプログラムで構成されている関係で同じ 12.10 で も 2022 年 12 月にダウンロードしたものと 1 月にダウンロー ドしたものとは SatPC32ISS はリリース時期が異なってい て 1 月のものはバグが改修されていました。

新しいリリース時期のプログラム群を更新する場合は、設定 データのバックアップファイルを取った後、WindowsOSの 「設定」⇒「アプリ」⇒「アプリと機能」で一旦、「SatPC32」をア ンインストールする必要があります。その後、新しいプログラ ム群を再インストールしバックアップファイルを再ロードするこ とで元の状態に戻ります。

メイン画面のメニューバーの「Program」メニューのサブメ ニューの「DataBackup」をクリックすると図 26 の画面が開 きます。

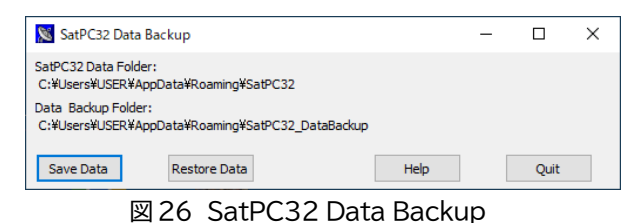

「Save Data」ボタン押下で現在の設定データファイルを規 定のフォルダにセーブします。新しいプログラム群を再インス トール後、アプリを起動し、「Restore Data」ボタン押下で設 定データを元の状態に戻します。一旦、アプリを終了後、再起 動で設定データが反映されます。

#### (4) 軌道要素(TLE)ファイルの追加

図10の軌道要素ファイル例として「nasa.all」(週一で更新) で説明しましたが、以下のURL を図11に追加すると毎日更 新されている軌道要素ファイルが利用できます。 「http://www.amsat.org/tle/current/daily-bulletin.txt」 追記先はメイン画面の「?」のサブメニューの「Auxiliary Files」の中にある「Celestrack.SQF」ファイルで、先頭行に 追記、上書き保存することで「daily-bulletin.txt」と上記 URL が選択できるようになります。

### 12. SatPC32ISS プログラム

SatPC32ISS プログラムは ISS に搭載されている同一バ ンドデジピータ用(スプリット運用)に特化したプログラムで、 SatPC32プログラムで設定済みの主な初期設定データを引 き継いで動作します。この SatPC32ISS を用いて衛星通信 非対応の通常の無線機1台でも、CAT 周波数チューニング 用ドップラー制御データを IO-117 用に設定すれば、同一バ ンドデジピータ運用が可能です。

2 台の無線機で受信、送信を分けて運用する場合は SatPC32 でも、同一バンドデジピータ運用が可能です。

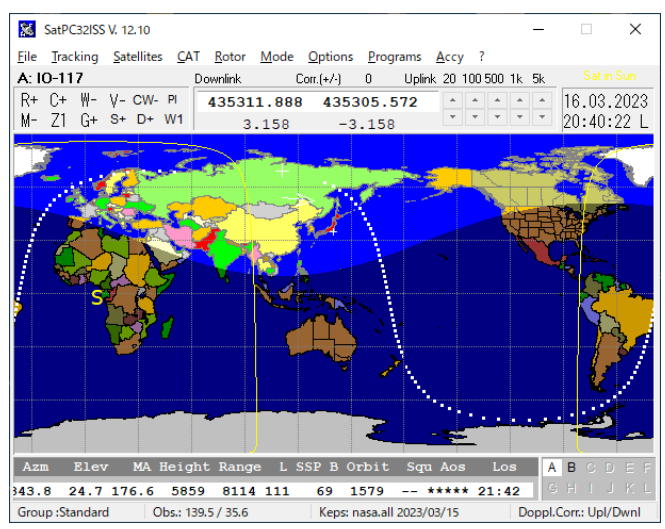

図 27 SatPC32ISS メイン画面

基本的な画面構成は SatPC32 と同じですが、メニューバ ーの「Setup」メニューが「Options」メニューに変更になって います。コントロールエリアの英文字ボタンも一部削除されて いますが、機能は変わりません。

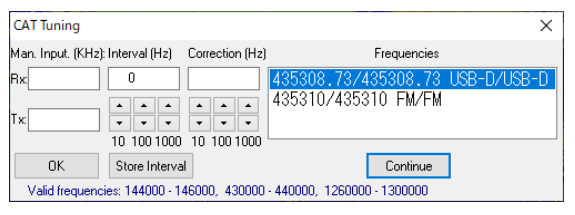

図28 CAT Tuning 画面

図 28 の CAT Tuning 画面は SaTPC32ISS 用として設 定可能で「Interval(Hz)」はIO-117 衛星運用時は 20Hzと しています。パケット送出を連発するとダウンリンク周波数 (VFO-A)とアップリンク周波数(VFO-B)が入れ替わること がまれにあります。その場合は、パケット送出を一旦止め、図 27 のコントロールエリアの C+ボタンを押して C-した後、再 押下して C+にすれば元の周波数に戻ります。

IO-117のドップラー制御データの周波数とモードは、ダウ ンリンク、アップリンクともに 435308.73kHz、USB-D モ ードにしています。変調信号は公称 435310kHz GMSK1200bps で、デコード用のサウンドモデムのサブキ ャリア周波数は 1.6kHz なので USB-D 信号のキャリアポイ ント周波数は 435310-1.6=435308.4kHz が公称値です が、IC-9700の受信デジタルフィルタの中心値が1.5kHzな のでサウンドモデムのサブキャリア周波数設定も 1.5kHz に 変更しています。従って 435308.5kHz となりますが、実際 は、衛星側・無線機側の周波数誤差の関係で+0.23kHz 補 正して、435308.73kHzにしています。

私の IC-9700 は、GPSDO で外部同期(10MHz)をかけ ているので誤差はほとんどなく、衛星側の誤差が主と思いま す。サウンドモデムのウォーターフォールのポインター内に受 信信号が入るように各自、周波数設定が必要です。

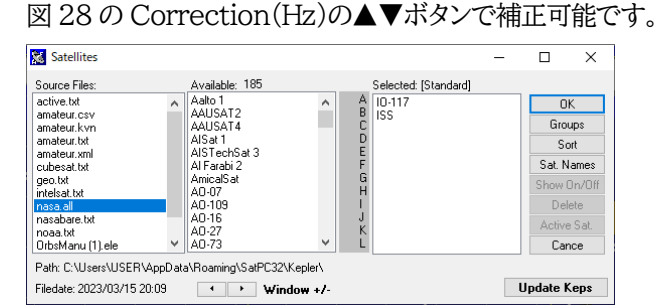

図 29 Satellites メニュー画面 Satellites メニューの衛星は IO-117 と ISS を選択してい ます。軌道要素ファイルは SatPC32 と共用しています。

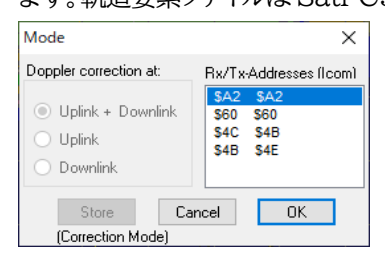

#### 図30 Mode 画面

IO-117 のデジピータの周波数はダウンリンク、アップリンク ともに固定周波数なので、ドップラー補正モードは、必ず 「Uplink+Downlink」(衛星固定)モードになっている必要 があります。しかし、SatPC32 の Mode 画面の初期設定を Uplink モード(受信固定)にしている関係で、SatPC32ISS を起動させた時に、コントロールエリアの VFO 制御は V-(off)で立ちあがりますが、Uplink モードとなるので一旦、 V-をクリックして V+にし、再度クリックして V-に戻すと、メイ ン画面の最下位の右端の「Doppl.Corr.:」が Upl/Dwnl」 (衛星固定)モードに変ります。SatPC32 の Mode 画面の初 期設定を「Uplink+Downlink」にした場合は、この設定で 立ちあがりますので V ボタンの操作は不要です。。

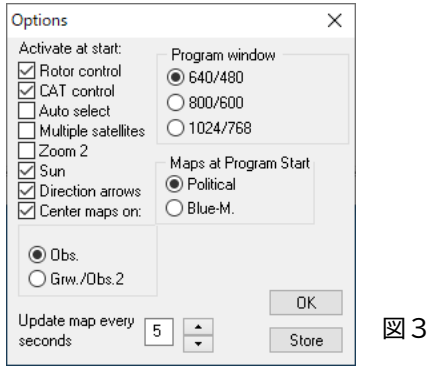

図 31 Options

Options の設定項目は SatPC32ISS 用の設定内容となっ ており、「Store」ボタン押下で内容を記憶します。

SatPC32ISS アプリ終了後は、IC-9700 の「SPLIT」表示(橙色)はオフさせてください。JTDX アプリ運用開始時、リ グコントロールエラーになります。

13. ソフトウエア TNC モデム・クライアントソフト IO-117 を介したパケット通信による交信には、 SatPC32ISS でアンテナ制御(CALSAT32 でも可)と無 線機のドップラー制御を行いますが、GMSK 1200bpsの デジタル変調信号のデコードには、専用のサウンドモデムアプ リ(ソフトウエア TNC モデム)とクライアントソフト(ターミナル ソフト)が必要です。一般的には UZ7HO 局\*3 が開発された アプリ(Greentnc.zip)が使われているようです。

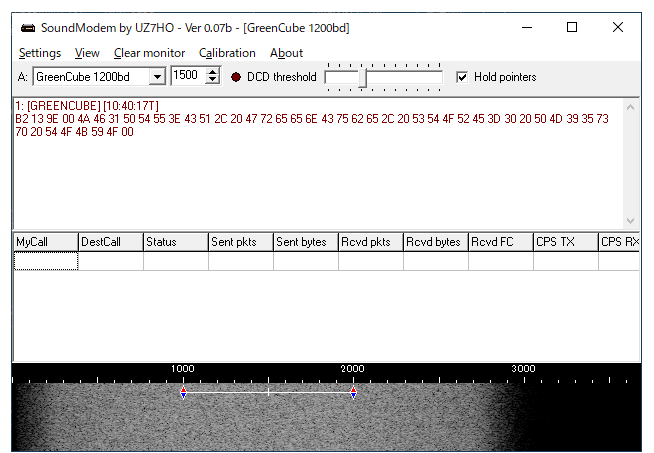

図 32 SoundModem by UZ7HO [GreenCube 1200bad]

初期状態はサブキャリア周波数は「1600」Hz ですが、IC-9700 のデジタルフィルタ周波数の中心が 1500Hz なので 「1600」⇒「1500」に変更しています。(サウンドモデム内部に も受信、送信用デジタルフィルタがあるようですが)

| Settings                                          |              |
|---------------------------------------------------|--------------|
| Sound Card                                        | ・サウンド設定      |
| Output device   IC9700-TXIN (6- USB Audio CODEC - |              |
| Input device IC9700-RXOUT (6- USB Audio CODE -    | IC-9700      |
| Dual channel TX SampleRate 12000                  | USB Audio    |
| TX rotation TX corr. PPM                          | 0.02110.010  |
| ✓ Single channel output RX SampleRate 12000       | (Output/Inp  |
| Color waterfall RX corr. PPM 0                    |              |
| Stop waterfall on minimize Priority Highest       |              |
| Minimized window on startup                       |              |
| Server setup                                      |              |
| AGWPE Server Port 8000 🔽 Enabled                  | ・PTT ポート設    |
| KISS Server Port 8100 🔽 Enabled                   |              |
| -PTT Port                                         | COM/ KI      |
| Select PTT port                                   | (PTT のチェ     |
| Swap CDM pins for PTT                             |              |
| Advanced PTT settings                             | 図 33 Setting |
| OK Cancel                                         |              |
|                                                   |              |

CODEC out)

定 Sport ック不要) g画面

| GreenCube Digipeater - v0.26          |                          | -     | - ×      |
|---------------------------------------|--------------------------|-------|----------|
| KISS TNC Setup View Eilter Show Log   |                          |       |          |
| CQ CALL 73 RR73 MSG TEST              |                          |       |          |
| MyCall JF1PTU ToCall CQ ReTX Delay 0  | Ch 0 💌 Log QSO           | Clear | Send     |
| MSG PM95sp TOKYO                      |                          |       |          |
| ALL   FILTERED   PERSONAL   UNIQUE    |                          |       |          |
| Date (UTC) From To Message            |                          | Туре  |          |
| 17.03.23 01:40 JF1PTU CQ PM95sp TOKYO |                          | TX:0  |          |
|                                       |                          |       |          |
| <u> </u>                              |                          |       |          |
|                                       | Digipeater Status: Under | fined | TNC: OFF |

これらのアプリのダウンロード、初期設定、運用例等につい ては CQ 誌(2023 年 3、4 月号)で紹介されているので参照 ください。

#### 14. IC-9700のSET内容(設定)

IC-9700 は衛星通信以外に VU 帯での JTDX アプリでの FT8 運用、DigitalSoundCW での CW 運用にも使用して いますが、そのままの設定で衛星通信にも使用しています。 ただし CALSAT32 アプリを使う時は、CI-V アドレスを \$A2を\$60(IC-910)に変更しています。

以下にこれらのアプリを使うための設定内容(変更部分)を 記載します。USB ケーブル 1 本で IC-9700 を制御するの で、USB 関連の設定変更となります。

SET>外部端子>変調入力>変調入力(DATA ON):

ACC⇒USB

(ソフトウェア TNC モデムの変調出力を USB ケーブルで出力) SET>外部端子>USB SEND/キーインガ>USB SEND: OFF⇒USB(B)RTS

(ソフトウェア TNC モデムの PTT 制御を RTS ポートで出力)

SET>外部端子>USB SEND/キーイング>USB キーイングCW: (DigitalSoundCW アプリ用) OFF⇒USB(B)DTR SET>外部端子>CI-V>CI-Vアドレス:A2hのまま

(CALSAT32の場合は60h)

SET>外部端子>CI-V>CI-V USB エコーバック:OFF⇒ON 「エコーバック」は送信データを受信データラインに折り返す機 能ですが SatPC32/SatPC32ISS アプリは、エコーバックを ON にしないとうまくドップラー制御ができないようです。

#### 15. まとめ

本資料まとめにあたっては、翻訳アプリを使って、英文マニ ュアル(文字ベースで図解はなし)とにらめっこしながらアプリ を動かし理解を進めました。設定関係を主体に最低限、使え る範囲でまとめていますので、全ては網羅できていませんし、 誤った解釈をしている箇所もあるかもしれません。ご容赦くだ さい。

素晴らしいアプリ SatPC32 を開発された DK1TB 局、 IO-117 用の TNC 関連アプリを開発された UZ7HO 局に感 謝します。衛星通信での海外 DX を楽しんでいます。

また、JK2XXK、JE1CVL、JE3HCZ、JH8KJW局など各 局のブログを参考にさせていただいたり、問い合わせもさせ ていただきながらアプリの理解を深めることができました。御 礼申し上げます。

最後に、JAMSAT Newsletter に本資料の掲載の機会を 与えていただき、日つ貴重なアドバイスもいただいた JAMSAT役員の皆様に感謝申し上げます。

#### 【関連 URL】:

- \*1 http://www.dk1tb.de/indexeng.htm
- \*2 https://www.amsat.org/shop/
- \*3 http://uz7.ho.ua/packetradio.htm

# 【参考情報】システム構成写真とシステム系統図

後述になりますが、各種のアプリケーションプログラムを使っている私の無線シャックの衛星通信関係部分のシステム構成とシステム系統図を、以下に示します。

## (1) アンテナ設備

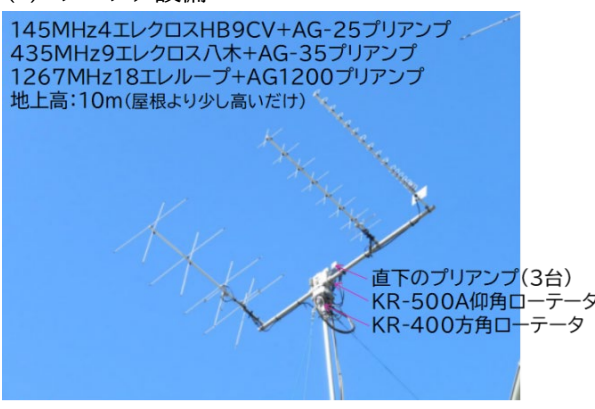

#### 写真1 アンテナ設備

400km~10000km離れた宇宙の衛星の電波を受信する アンテナ(自作)と微弱な電波を増幅するプリアンプ。写真 3 の無線機(IC-9700)でその信号を受信(送信)。衛星の方向 にアンテナを向けるための仰角・方角ローテータ(モーター)を 写真 2 のローテータコントローラで駆動制御。

(2) KR-400 方角・KR-500A 仰角ローテータ コントローラ(追加改造)

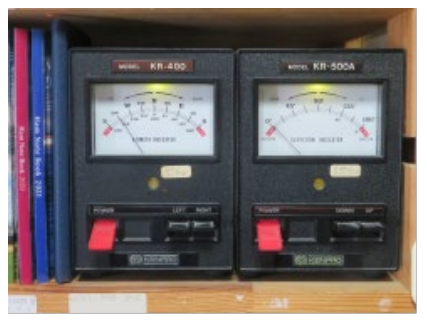

写真2 KR-400(左) KR-500A(右) 左側が方角駆動制御用で S⇔N⇔S 方向をメータで表示。 右側が仰角駆動制御用で 0 度(水平)⇔90 度(天頂)⇔180 度(反転)をメータで表示。メータの下側のピアノスイッチ押下 で手動制御可。写真 3 のインターフェース BOX 経由で通常 は SatPC32/SatPC32ISS アプリで制御する。

(3) IC-9700 無線機・ST2-USB ローテータ コントローラインターフェース BOX

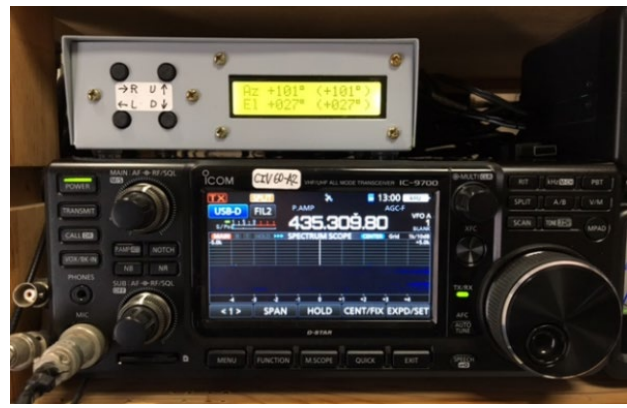

写真3 ST2-USB(上) IC-9700(下)

受信データを復調、送信データを変調する無線機 (IC-9700)。その上はコントローラインタフェース BOX (ST2-USB)。写真4のアプリケーションプログラムで制御。

# (4) 各種アプリケーションプログラム

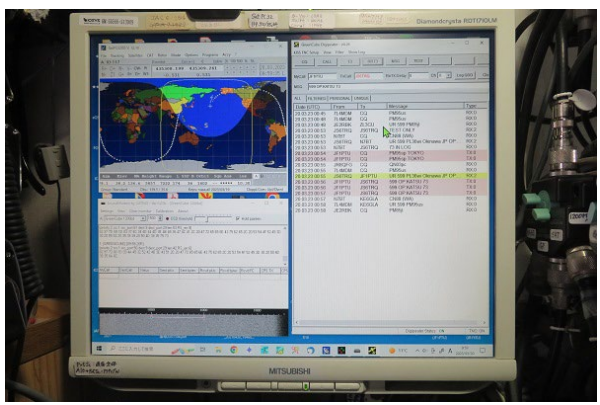

写真4 アプリケーションプログラム表示ディスプレイ パソコン本体には以下のアプリケーションプログラムがインス トールされており、その内容を写真4のディスプレイで表示。 ・(SatPC32)/SatPC32ISS アプリ(画面左上):

アンテナ制御(衛星追尾)、無線機のドップラー周波数制御、 モード制御。

・SoundModem アプリ(画面左下): 無線機で受信復調したオーディオ信号を解読して文字デ ータに変換。Digipeater アプリで生成した文字データを オーディオ信号で変調し無線機で送信。

・GreenCube Digipeater アプリ(画面右): 送受信文字データ(コールサイン、メッセージ)を可視可能 なコールサイン、メッセージとして表示。

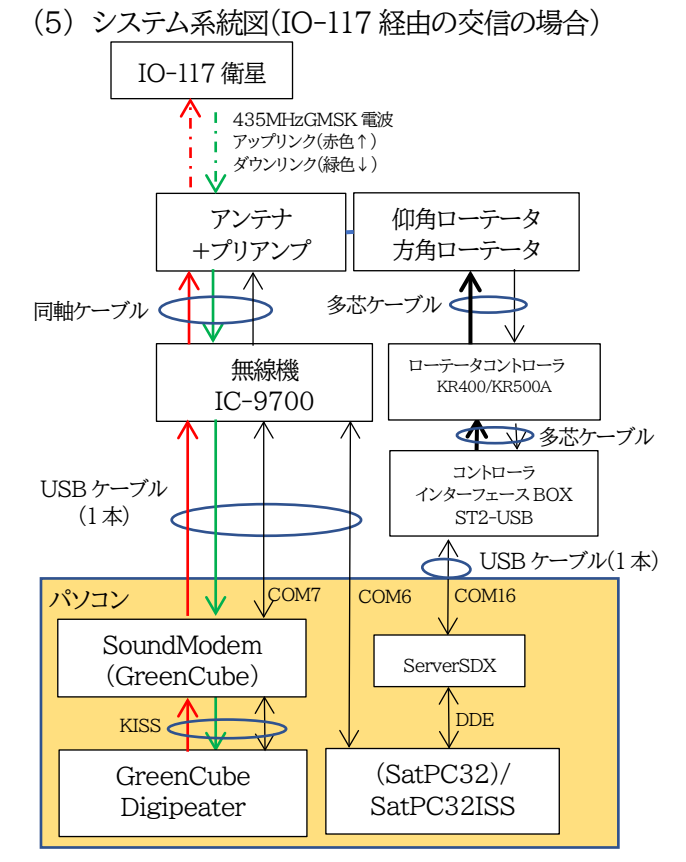

図 35 システム系統図(IO-117 経由の交信)

JAMSAT Newsletter 第51巻第2号 通巻309号2023年5月8日発行

€ *JAMSAT* 18